## INSTRUCTIONS FOR AWP USERS TO LOGIN TO SECURE EMAIL

The Agent will receive an email stating they have received a secure email from Westfield. The email looks like this:

|                                                                                  | WESTFIELD<br>INSURANCE<br>Sharing Knowledge. Building Trust*                                                                                                    |
|----------------------------------------------------------------------------------|----------------------------------------------------------------------------------------------------|
| You have rece<br>Insurance, We<br>was secured<br>sender or call<br>ext. 430-0153 | eived a secure email from an employee of the Westfield Group including Westfield<br>estfield Bank or Westfield Services, Inc. The email contains sensitive information and<br>to ensure privacy of this information. If you have any questions, please contact the<br>the Help Desk at 1-800-243-0210 (agency personnel use ext. 430-6161, all others use<br>). Have questions about this email? Click here |
|                                                                                  | To view your secure message:<br>1. Open the attachment "SecureMessageAtt.html"<br>2. Follow the instructions to access your secured email                                                                                                    |
| Disclaimer:                                                                      | Westfield Group includes Ohio Farmers Insurance Company, Westfield Bancorp and their various subsidiaries.<br>Secured by Proofpoint Encryption, Copyright © 2009 Proofpoint, Inc. All rights reserved.                                                                                                    |

The Agent must follow the instructions above to view their secure message. Once the Agent opens the secure message successfully, the following box will appear:

|               | WESTFIELD<br>INSURANCE<br>Sharing Knowledge. Building Trust."                                              |
|---------------|----------------------------------------------------------------------------------------------------|
|               | Click to read message                                                                                      |
|               | The attachment was opened successfully.<br>To read your secure email, click the button above.              |
| Disclaimer: \ | Nestfield Group includes Ohio Farmers Insurance Company, Westfield Bancorp and their various subsidiaries. |
|               | Secured by Proofnoint Encryption, Conviriant @ 2009 Proofnoint, Inc. All rights reserved                   |

To read the secure email, the Agent must click the button "Click to read message".

The Agent will be prompted to login with their AWP username and password.

|     |                                                                              | WESTFIELD                                                                                                    |
|-----|------------------------------------------------------------------------------|----------------------------------------------------------------------------------------------------|
| 2 m | Q                                                                            | INSURANCE<br>Sharing Knowledge. Building Trust*                                                                |
| U   | If you are an Age<br>login with your /<br>Other users, log<br>Email username | ent's Web Passport (AWP) user,<br>AWP username and password.<br>in with your Westfield Secure<br>and password. |
|     | Email Address:<br>Password:                                                  | jcollins@proofpoint.com                                                                                        |
|     | Password:                                                                    |                                                                                                    |

NOTES:

ONLY AWP users will receive this login. It does NOT include a "Forgot Password" button.

If the Agent needs to change their password, they must do it via AWP.